# **Bentley Architecture**

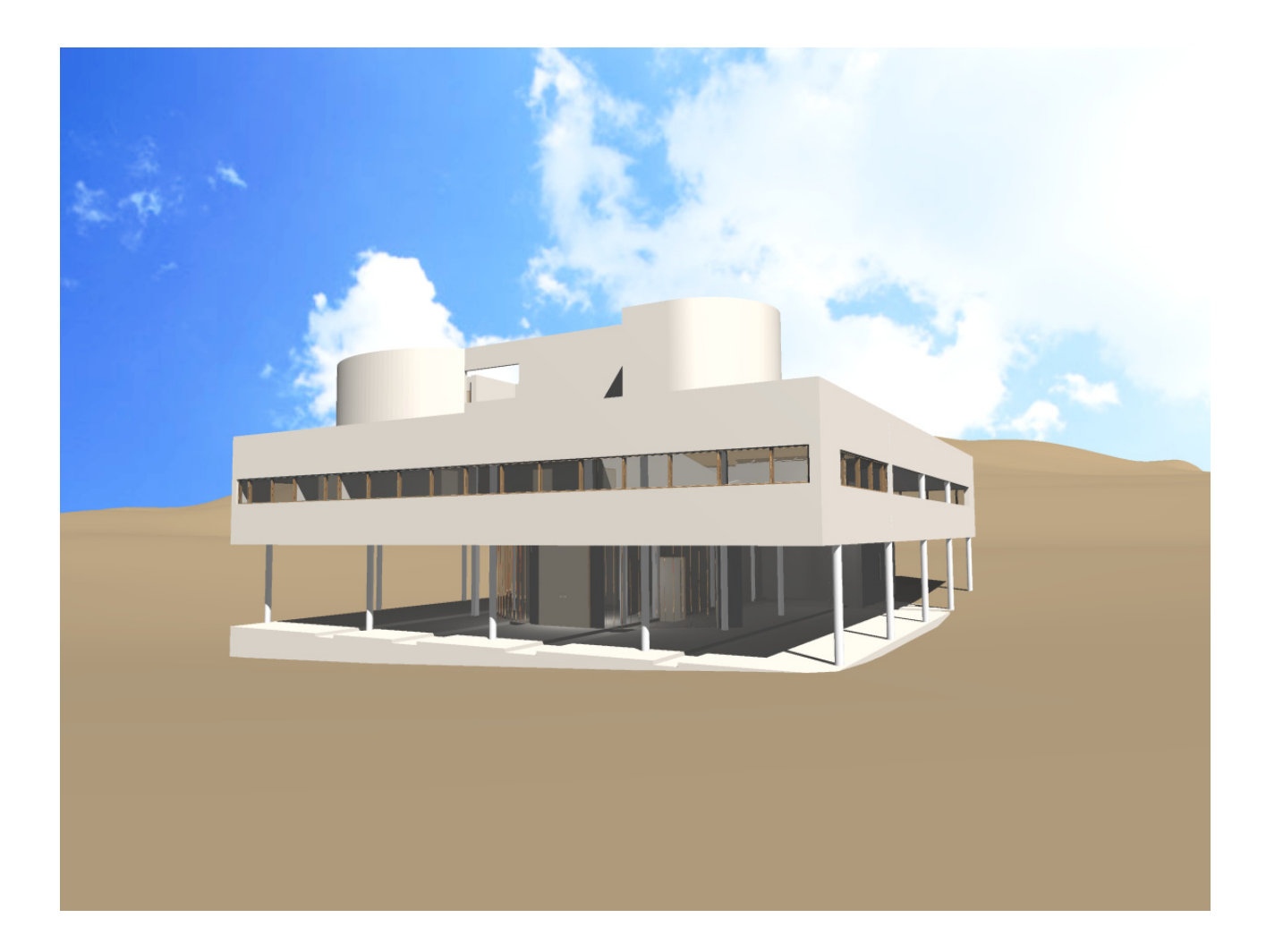

Copyright (C) 2005 I T A I L A B All rights reserved

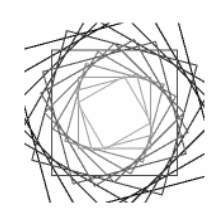

# Bentley Architecture 概要

Bentley Architecture は、図面の作図、3 次元モデルの作成、数量情報の算出機能を持つ、 MicroStation TriForma V8 をベースにした 3 次元設計システムです。

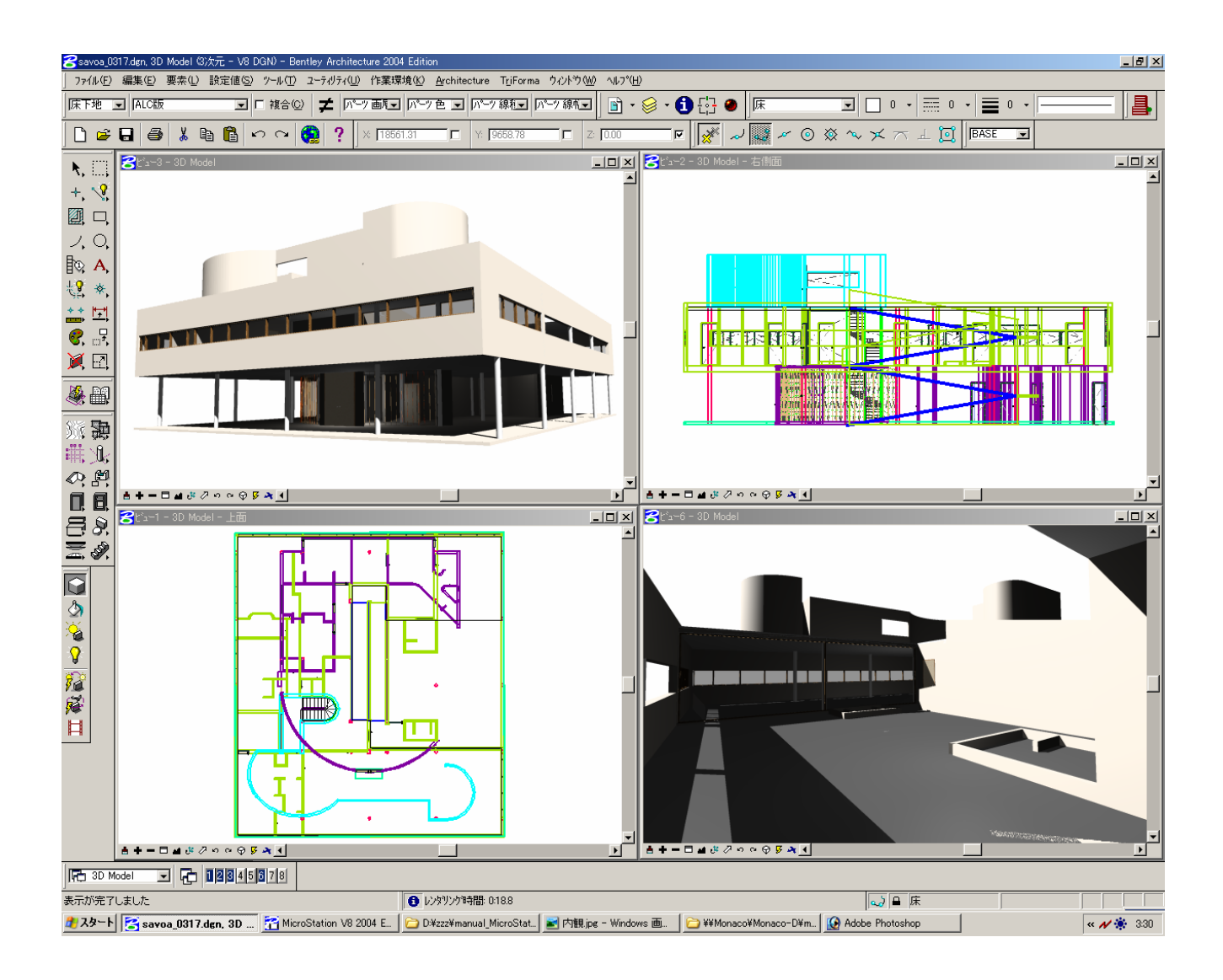

#### Bentley Architecture を起動する

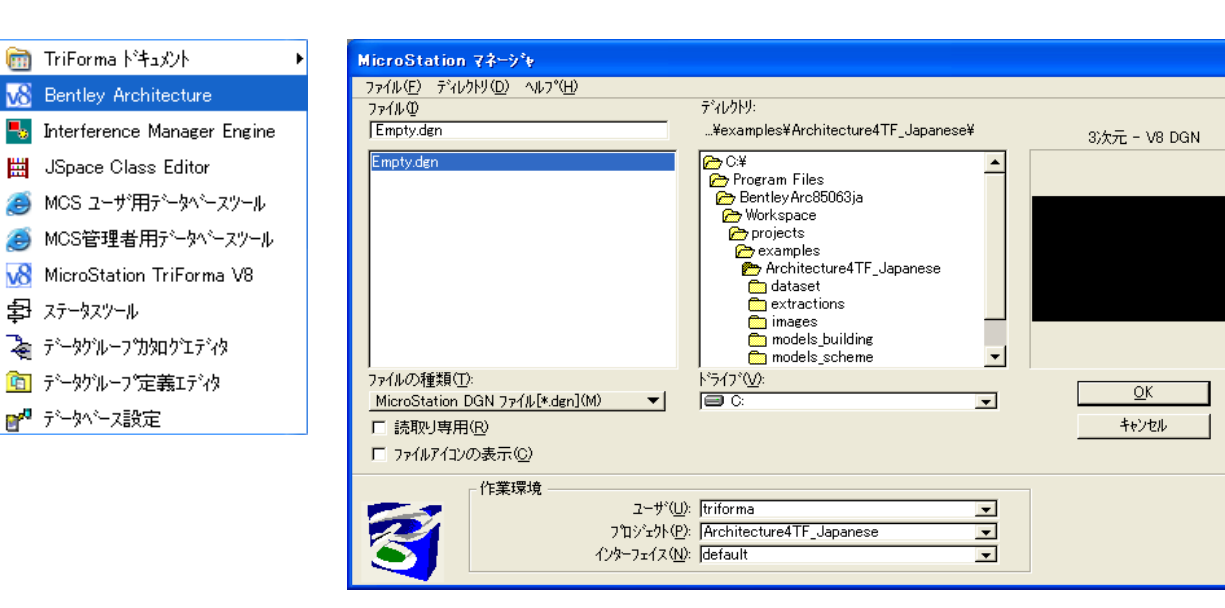

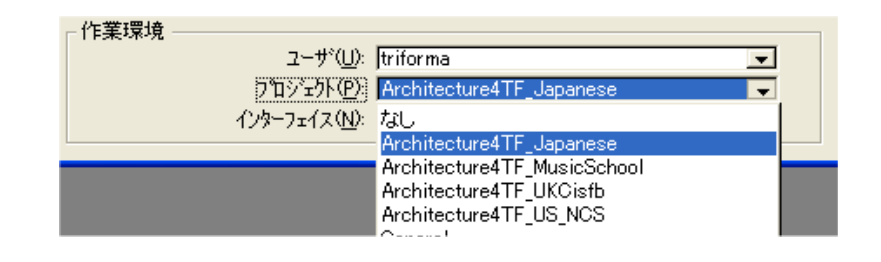

「作業環境」の欄の「プロジェクト」で"Architecture4TF\_Japanese"を選択します。

セッション起動後に選択したプロジェクトを確認するには、「作業環境>作業環境について」で確認できます。

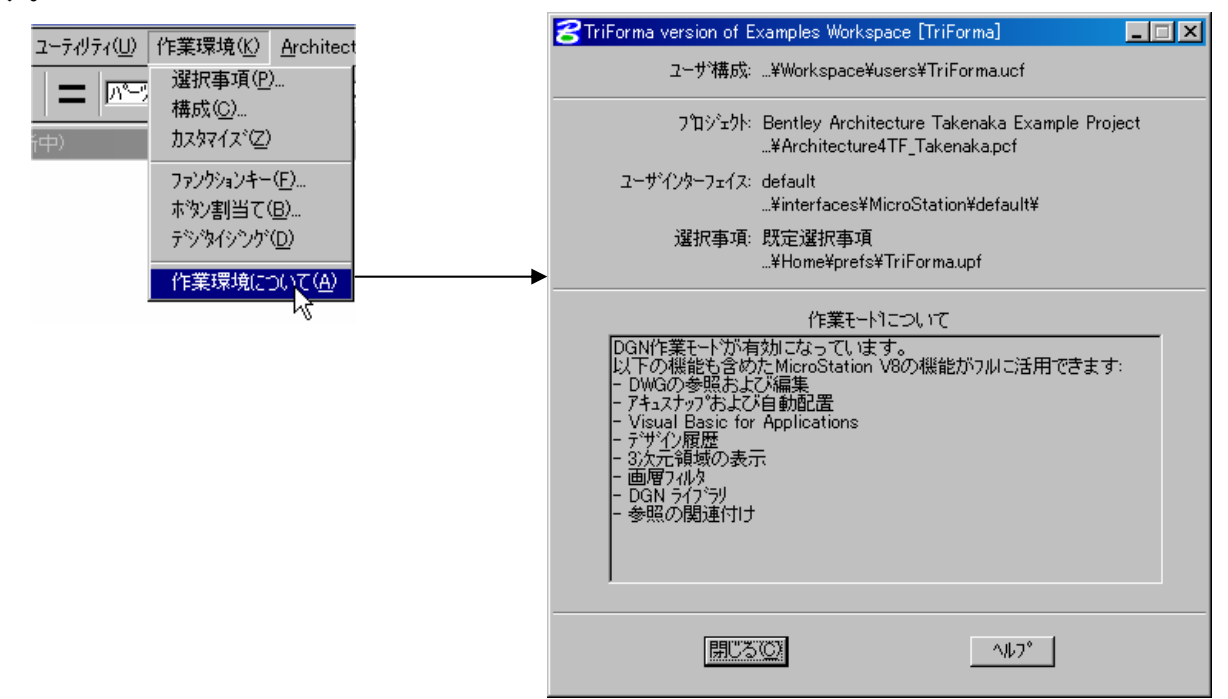

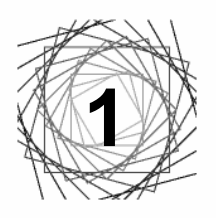

# 3次元設計を始める前

3次元設計で使用するツールを準備します。

主に使用するツールを紹介します。

| <mark>8</mark> 3d001.dgr      | n, Plan.dgn (3)次元 - V8 DGN) - E           | lentley Architecture      |                                      |                   |      |                       |          |                  |
|-------------------------------|-------------------------------------------|---------------------------|--------------------------------------|-------------------|------|-----------------------|----------|------------------|
| ] 771N(E)                     | 編集(E) 要素(L) 設定値(S)                        | ツール( <u>T) ユーティリティ(U)</u> | 作業環境( <u>K)</u> <u>A</u> rchitecture | e TriForma ዕለኦኮウሙ | 図面作成 | t(Z) ∧μ7°( <u>H</u> ) |          |                  |
| Level 10                      | ■ 10 •                                    | 0 • 🔳 1 • 🖂               | 🖻 🦃                                  | 8 🚹 🗄 🕘 🛛 🕻       | ê 🔒  | 🥔 👗 🖻                 | ရီးကြ    | 🚱 ? BASE 🖃       |
| 推                             | <u>רעכם</u> א-וולינם                      | ■ □ 複合(©)                 | ■ パーツ画層 ■ ハ                          | ℃ツ色 👤 パーツ線種       | P    | №                     | 加加加      |                  |
| <b>N</b> , E.                 | <mark>そ</mark> ビュー1 - Plan.dgn - 上面 (TriF | orma モデルを更新中)             |                                      |                   |      |                       |          |                  |
| +, 🧏                          |                                           |                           |                                      |                   |      |                       |          |                  |
|                               |                                           |                           |                                      |                   |      |                       |          |                  |
| 1, O,                         |                                           |                           |                                      |                   |      |                       |          |                  |
| <b>₽ A</b>                    |                                           |                           |                                      |                   |      |                       |          |                  |
| 袋 🐼                           |                                           |                           |                                      |                   |      |                       |          |                  |
| ** 🕂                          |                                           |                           |                                      |                   |      |                       |          |                  |
| €, ₽,                         |                                           |                           |                                      |                   |      |                       |          |                  |
| <b>X</b> 2,                   |                                           |                           |                                      |                   |      |                       |          |                  |
|                               |                                           |                           |                                      |                   |      |                       |          |                  |
| 2                             |                                           |                           |                                      |                   |      |                       |          |                  |
| 857 <b>SD</b>                 | Y                                         |                           |                                      |                   |      |                       |          |                  |
|                               | Λ                                         |                           |                                      |                   |      |                       |          |                  |
|                               | - 4                                       |                           |                                      |                   |      |                       |          |                  |
| ně                            |                                           |                           |                                      |                   |      |                       |          |                  |
| Ē.                            |                                           | X                         |                                      |                   |      |                       |          |                  |
| <b>Z</b> Ø                    |                                           |                           |                                      |                   |      |                       |          |                  |
|                               |                                           |                           |                                      |                   |      |                       |          | _                |
|                               | ±+−□⊿∛⊘∽∝⊕§.                              | * 1                       |                                      |                   |      |                       |          |                  |
| Plan                          | <b>. 1</b> 23456                          | 7 8 X 8974.7437           | Y: 4010.3585                         | Z: 0.0000         |      |                       | <u>.</u> | "А般 😵 🕏 🖾 🔗 кана |
| <i>ス<sup>*</sup>−</i> ムイン > ス | └─ムの中心となる点を選択                             |                           |                                      |                   | •    | 🜙 🔒 🛛 Level 10        |          |                  |

1) 本図ツール

TriForma のパーツ情報が表示され、確認、変更できます。

表示方法:TriForma>ツール>本図ツール

| 本図ツール     |           |          |        |         |         | × |
|-----------|-----------|----------|--------|---------|---------|---|
| 柱 🗖 ロンがート | ▼ 「 複合(C) | 二 パーツ 画層 | ▼ パーツ色 | ■ パーツ線種 | ▼ パーツ線幅 | ⊡ |

2) 表示コントロール

ビューの表示や、向き、レンダリング設定、補助座標の設定などがまとめられています。 表示方法:TriForma>ツール>表示コントロール>表示コントロール

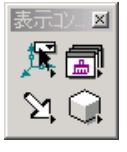

3) ATF 主要 Bentley Architecture の主要なツールがまとめられています。 表示方法: Architecture >ATF 主要(2列)、または、ATF 主要(1列)

4) ACS 選択

3次元モデル作成時の基本となる作業平面を確認選択します。 表示方法:2)のツールフレーム内から、ACS 選択のツールを選択します。

ACS選択

5) アイコンのロック

補助座標のオン・オフを確認します。3次元のモデルは、通常補助座標の位置に作成さ れます。それと合わせて図形グループのオン・オフも制御します。 表示方法:TriForma>ツール>アイコンのロック

🔳 🛵 💯 🎵 🏦 🏦

×

図面とレポート

3次元モデルから、各種図面と数量情報のレポートを作成します。 表示方法: TriForma>ツール>図面とレポート>図面とレポート

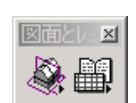

×

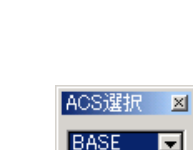

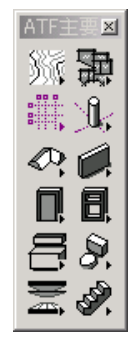

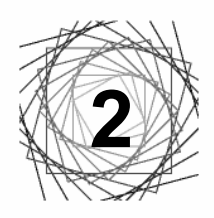

# 建物の作成

本書では、サヴォア邸を建物モデルとして使用します。

### 2.1. 通芯の作図

ATF 主要ツールフレームの「ガイドを作成」を使用します。

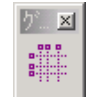

- 1) 名前の欄に、通芯の名称を入力します。
- 2) 各通芯方向のスパンの距離を、セミコロン「;」で区切って入力します。
- 3) 通芯の開始ラベル、及び、通芯の線属性等をダイアログで設定します。

| 名前( <u>N):</u> 説明( <u>D</u> ):                                                  |                                                                                               |
|---------------------------------------------------------------------------------|-----------------------------------------------------------------------------------------------|
| guide  guide                                                                    |                                                                                               |
| X通り<br>開始うベル(S): A<br>左から右(L)<br>4825,4825,4825                                 | Y)通り<br>開始ラベル(S): 1<br>上から下(T)<br>4825,4825,4825,4825                                         |
| /作図( <u>C</u> ): 本図(P) ▼                                                        | 「配置角度(A): 0.0000*                                                                             |
| 属性<br>● 画写(1): Level 9<br>● ②): □ 0<br>線種(3):1<br>線幅(10): □ 0<br>引出線(10): □ 000 | ラベル<br>▼ ラベルを付ける(U)<br>色(Q): 2 ▼<br>線幅(W): 2 ▼<br>フォント(E): 10 ENGINEERING▼<br>サイス*(S): 200.00 |

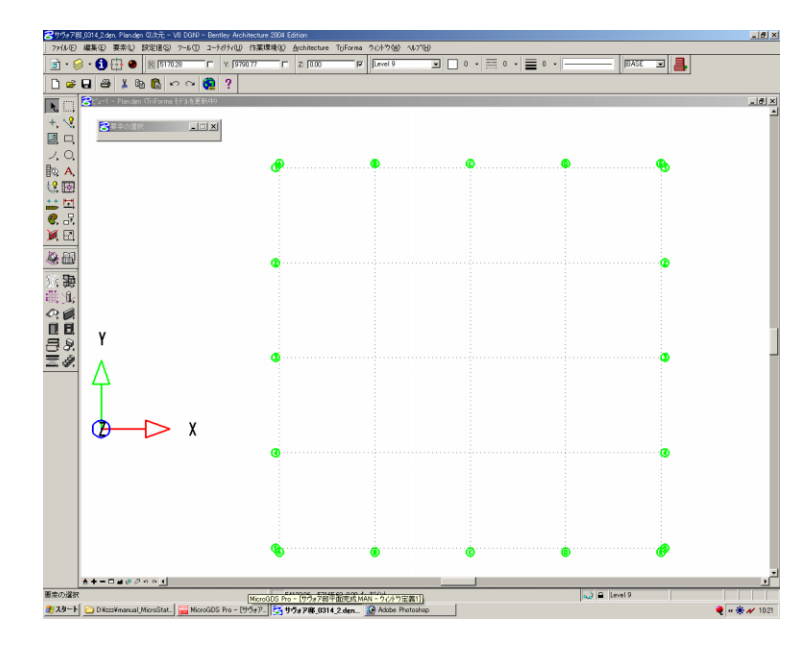

### 2.2. 柱の作図

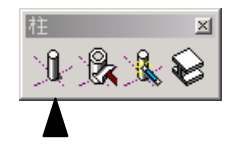

ATF 主要ツールフレームの「柱」を使用します。

「柱を配置」ツールを選択すると、本図ツールに柱のパーツ、ファミリ名が表示されます。

| <b>23</b> d001.dg | n, Plan.dør | 1 (3)次元 - | - V8 D0 | GN) - | Bent | ley A |
|-------------------|-------------|-----------|---------|-------|------|-------|
| 」 ファイル(E)         | 編集(E)       | 要素①       | 設定      | 道(S)  | ツール  | Ē     |
| Level 10          |             | J 🗖       | 10 -    |       | 0    | - =   |
| _<br>  柱          | T           | ックリート     |         |       |      | •     |

#### <u>パーツとファミリィ</u>

- パーツ : 建築オブジェクトの以下の属性定義
   3次元・2次元の線属性、マテリアル、数量集計時の計算式、積算単価等
- ファミリィ:同種のパーツをまとめるカテゴリ 下の例では、コンクリート、スチール2種類のパーツが、柱のファミリィに属している。

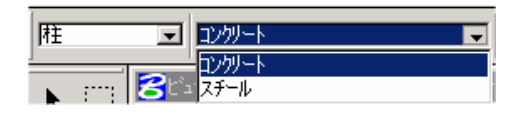

- 1) 断面形状から「角形」を選択します。
- 2) 柱寸法を「X方向×Y方向」の書式で入力します。
- 3) 柱の高さ、配置基準等をダイアログで設定します。

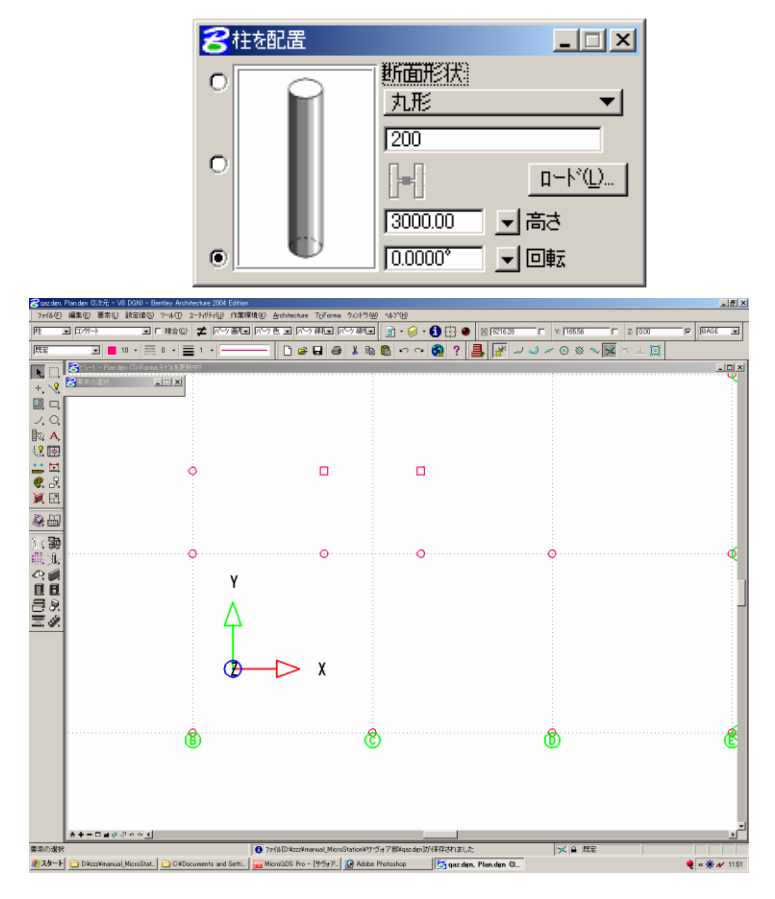

### 2.3. 壁の作図

ATF 主要ツールフレームの「壁」を使用します。

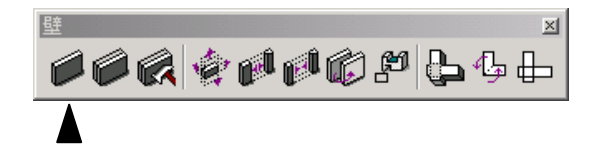

「壁を配置」ツールを選択すると、本図ツールに壁のパーツが表示されます。リストからパーツを選択 します。

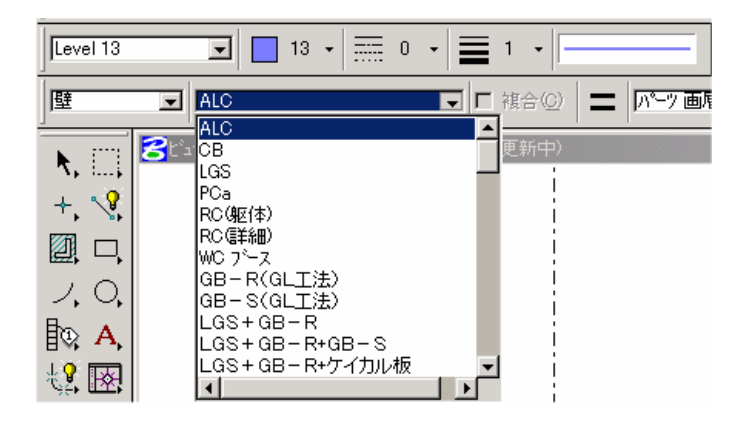

- 1) 「パーツの定義を使用」トグルをオフにすると、高さ、厚さを任意の値に指定できます。
- 2) 配置基準を設定します。
- 3) 各柱間に配置します。
- 4) さらに、既存の壁に交差、または、接するように 配置す
  - ると自動的に包絡されます。

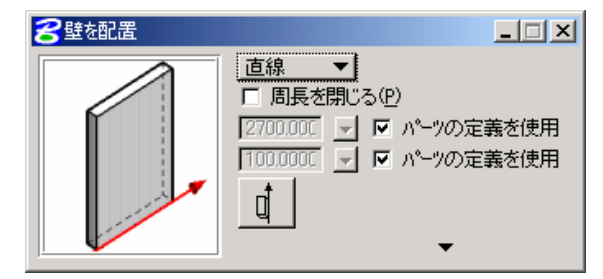

直線の壁以外に、弧、曲線の壁が作成できます。

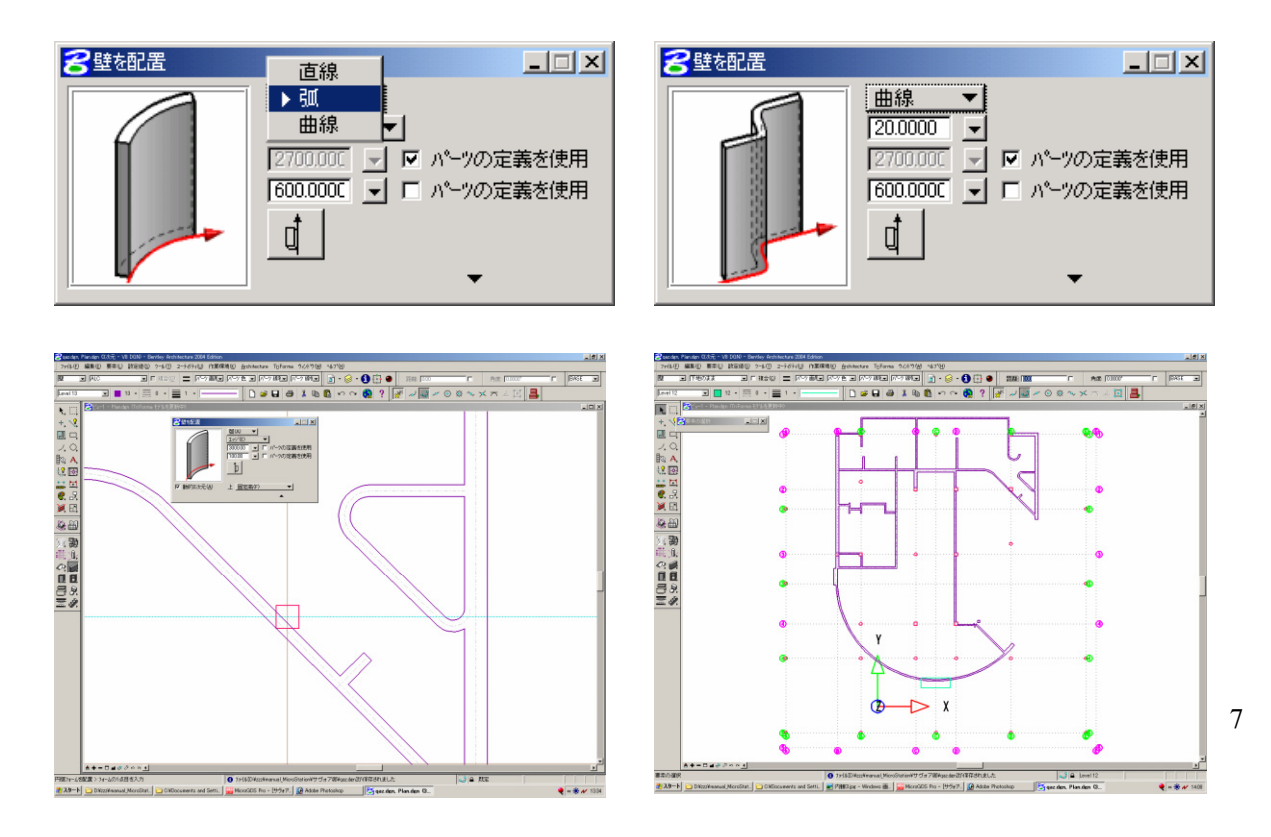

### 2.4. 建具の配置

ATF 主要ツールフレームの「扉」を使用します。

「扉枠を配置」ツールを選択すると、本図ツールのパーツ欄に扉が表示されます。 ダイアログボックス上から順に、設定を確認します。

- 1) 扉のタイプを選択します。
- 2) 高さと幅を入力します。
- 3) 枠見込み、配置基準等の設定を確認します。

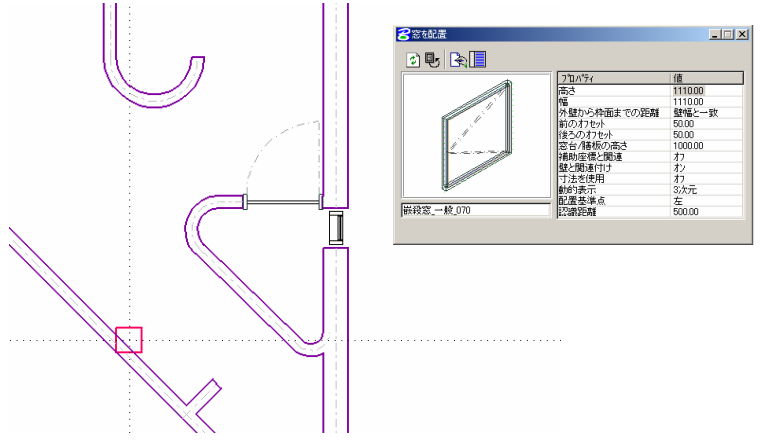

窓も同じ要領で配置します。

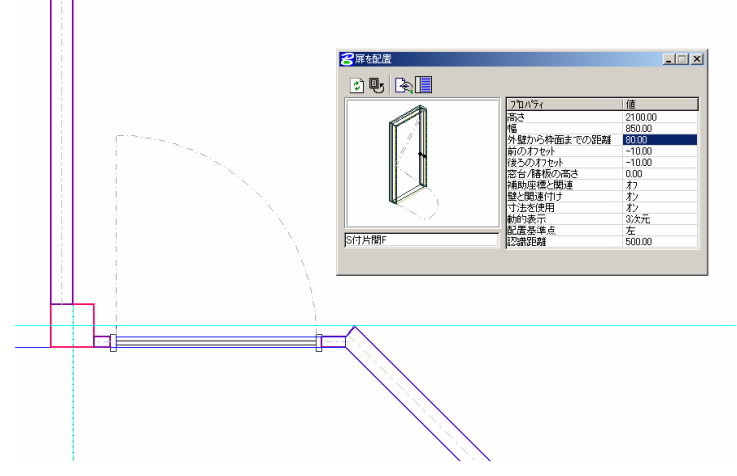

建具を配置すると、壁には、自動的に開口が空き、建具を移動、消去すると、それに合わせて開口も移 動、消去されます。

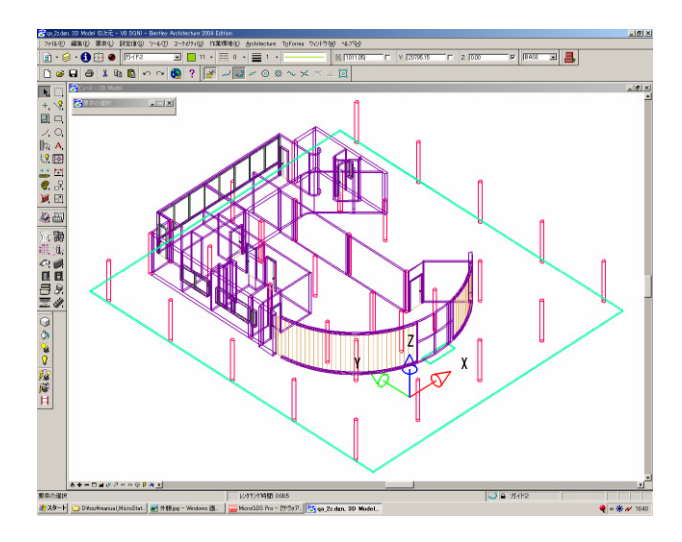

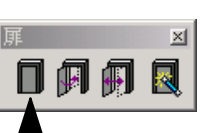

### 2.5. 壁、建具のコピー、移動、削除

壁や、建具をコピー、移動する場合は、主要ツールフレームの 「TF フォームを操作」のコピー、移動を使用します。

削除するには、「TF 削除」ツールを使用します。

壁を移動、コピーすると、移動、コピーされた壁は、新たに他の壁と包絡処理されます。 また、壁を削除すると、他の壁と包絡されていた部分も、復元処理されます。

建具も、同様に、移動、コピーすると、新たに建具が配置された壁には、自動的に開口が空きます。 また、建具を削除すると、開口も同時に削除されます。

壁

TFフォームを操作

*₽●*11 72708名▲昆∷

×

×

### 2.6. 壁、建具の修正

既存の壁の高さ、厚さ、長さを修正します。

| 成存の壁の高さ、厚さ、長さを修正しまり。 |                                                                                                    |
|----------------------|----------------------------------------------------------------------------------------------------|
|                      | <ul> <li>ここ×</li> <li>方法(M): 距離で延長(A)</li> <li>モード(M): 相対値(R)</li> <li>距離(D): 11000.0000</li> <li>屋根のメッシュの許容差: 5.00</li> <li>「ヘ<sup>*</sup>ースラインを削除(D)</li> </ul>                                                                                                    |
| 既存の壁を分断します。          |                                                                                                    |
| 既存の二つの壁を結合します。       | ≝<br>≱¢¢¢¢¢¢₽₽₽<br>↓                                                                                                    |
| 既存の壁のタイプを変更します。      |                                                                                                    |
|                      | <ul> <li>              登録が17<sup>6</sup>を変更             「ファジャ/ハ<sup>6</sup>ーツを変更(F)             「マ パ<sup>6</sup>ーツの定義を使用             「マ パ<sup>6</sup>ーツの定義を使用             「1000000             」「マ パ<sup>6</sup>ーツの定義を使用      </li> <li>             壁厚の設定値         </li> <li>             継持 <u>ヘ<sup>6</sup>−257(Y(B)</u>             ▼             「マ リレーションを暗示(Q)      </li> </ul> |

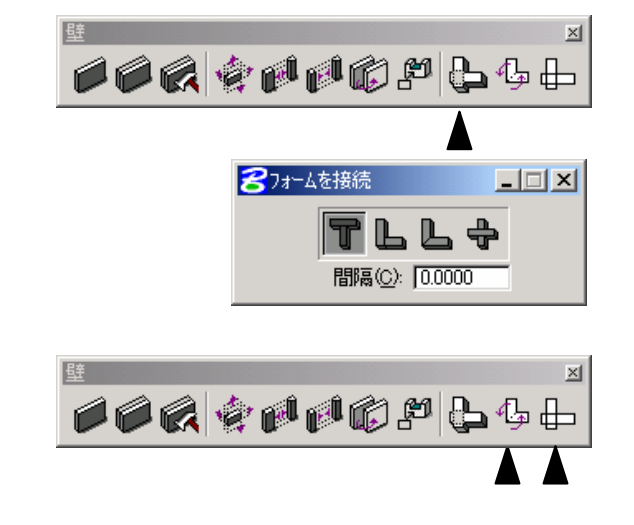

自動包絡処理の設定を変更します。

既存の壁を接続します。仕上の処理にも使用します。

2.7. 仕上の設定

(今回の建物モデルでは使用しません。)

既存の壁、柱に仕上材を付加します。 柱、壁部材の各辺ごとに仕上を設定します。

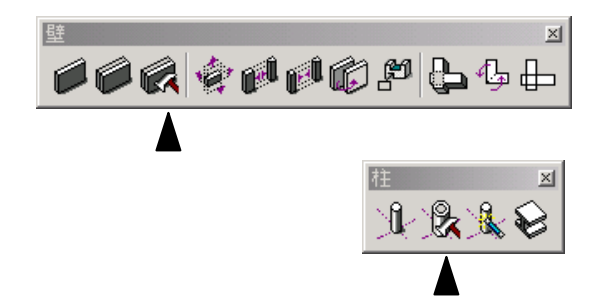

仕上材同士の処理

柱、壁とそれぞれに仕上材を設定した場合、下図のようになります。

壁と柱の仕上材の取り合い、及び、柱頂点部分などは、L字に接続(2等分)ツールで処理します。

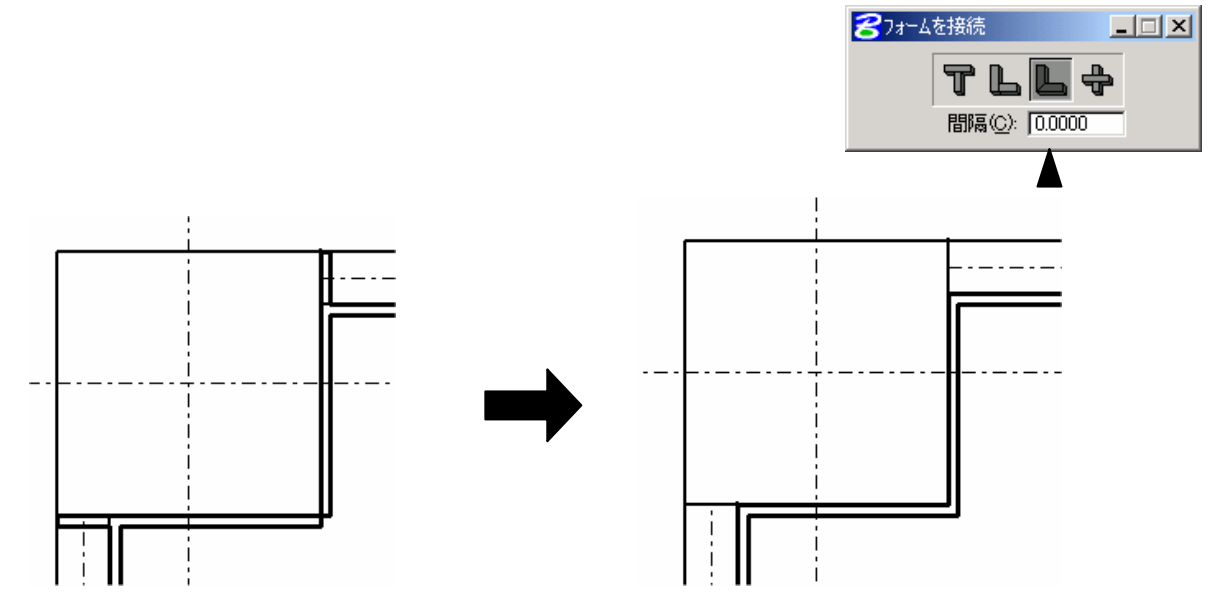

壁が「字形に接している場合は、十字に接続ツールで処理します。

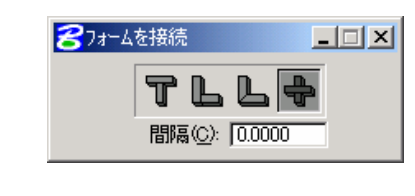

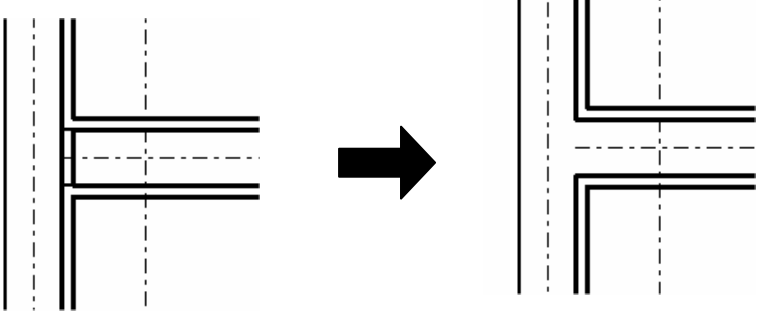

建具との処理

建具が配置されている壁に仕上を付加すると建具の部分は、 自動的に除外されます。

仕上を付加した後の壁に、建具を配置しても、同じように処 理されます。

また、仕上付加後に、躯体の壁厚を変更すると、仕上も連動して位置が移動します。

#### 仕上の削除

仕上は、躯体と関連付けられています。削除ツールで仕上を選択すると、躯体も一緒に 削除されます。仕上のみ削除する場合は、図形グループのロックをオフにします。

### 2.8. 建具の修正

既存のドア、窓を修正します。 扉の内外の開き勝手を変更します。

扉の左右の開き勝手を変更します。

扉のサイズ、種類を変更します。

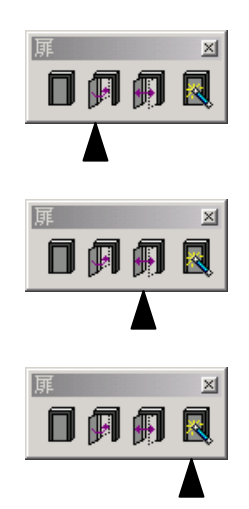

-----

### 2.9. 階段の配置

ATF 主要メニューの「階段」ツールを使用します。 階段形状の種類、各部の寸法を入力し、配置します。

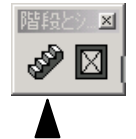

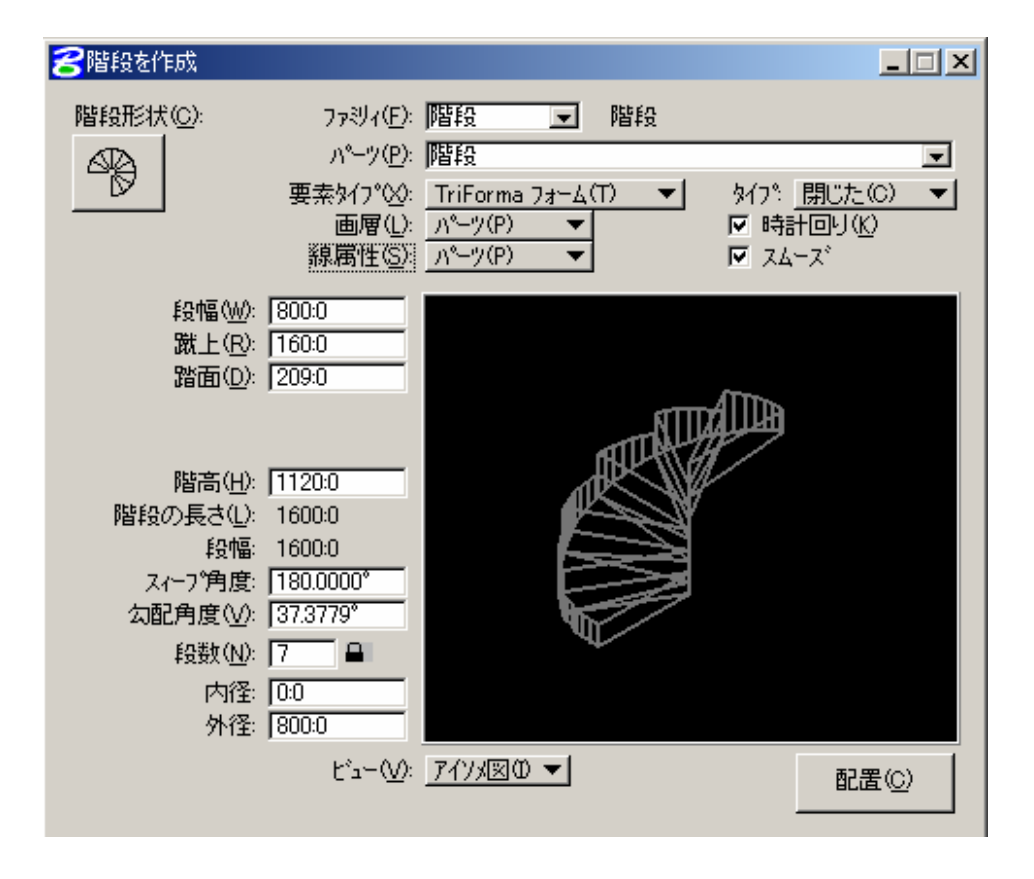

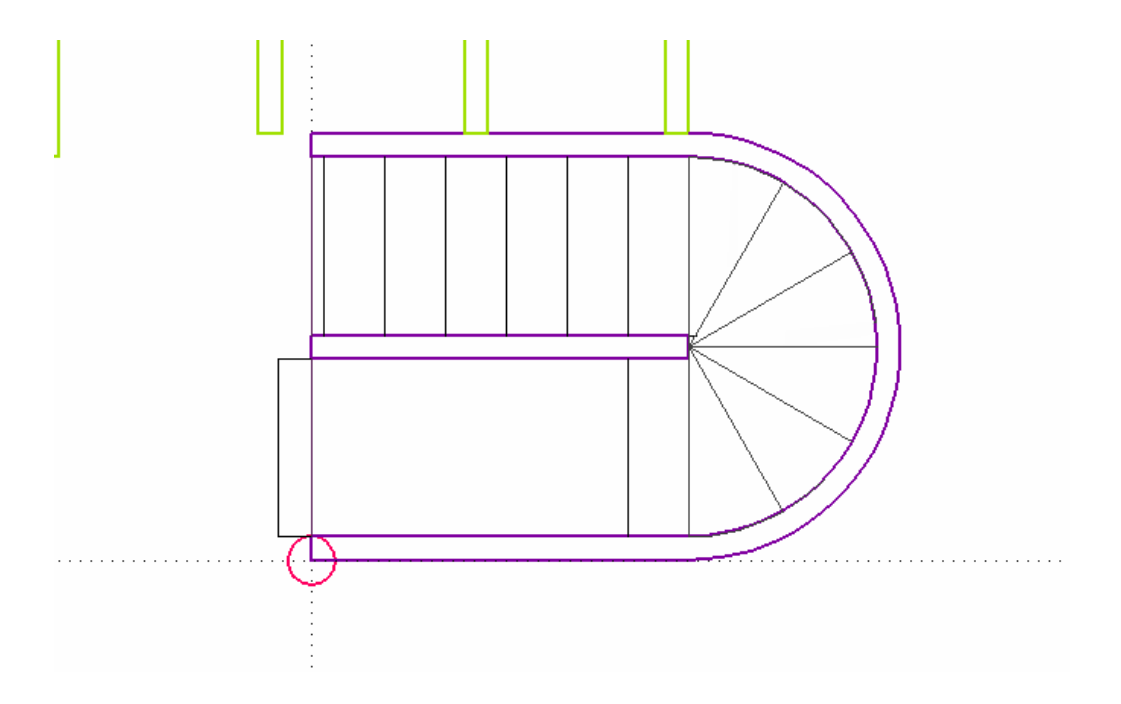

### 2.10. 床と天井の作成

ATF主要ツールフレームの「床と天井」を使用します。 「床を配置」ツールを選択すると、本図ツールのパーツ欄に「床下地」が表示されます。 尿と天血▲

ダイアログボックスで高さ(床の厚み)を指定し、床を作成する室内をクリックします。 線分で囲まれた領域が緑色の斜線で表示されるので、承認のため、マウス左ボタンを再度クリックしま す。

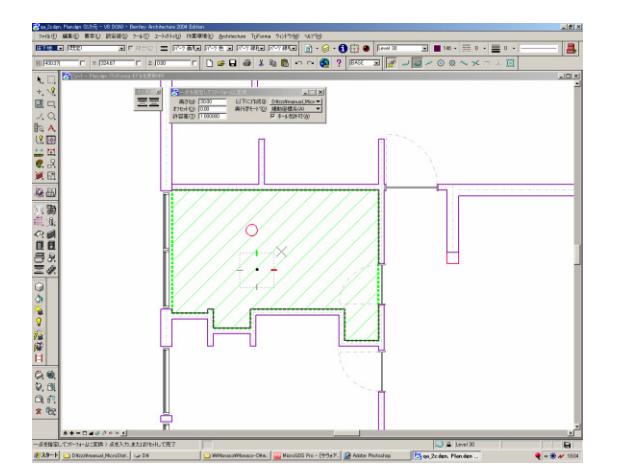

天井も同様に作成します。「天井を配置」ツールを選択し、ダイアログボックス内で、高さ(天井高)

| 8→点を指定してフリーフォームに変換      |                    |                      |  |  |
|-------------------------|--------------------|----------------------|--|--|
| 高さ(日): 30.00            | 以下に作成の             | D:¥zzz¥manual_Micr 💌 |  |  |
| オフセット( <u>O</u> ): 0.00 | 奥行きモード( <u>D</u> ) | 補助座標系(A) ▼           |  |  |
| 許容差(工): 1.000000        |                    | ▼ ホールを許可(A)          |  |  |

### 2.11. 床と天井の作成 (今回の建物モデルでは使用しません。)

ATF主要ツールフレームの「屋根を構築」を使用します。

あらかじめ屋根の外形を作図しておきます。

(1) 勾配の設定方法を選択します。

を指定し、室内をク

勾配を選択すると、分数勾配、あるいは、 寸法勾配で指定できます。

(2) 勾配入力欄に、分数形式、あるいは、 少数値で勾配を入力します。

(3)「全縁に適用」ボタンをクリックし、下 書き図形をクリックします。

(4)「計算」ボタンをクリックし、再度、下 書き線をクリックします。

3 寸勾配の寄せ棟屋根を作成できます。

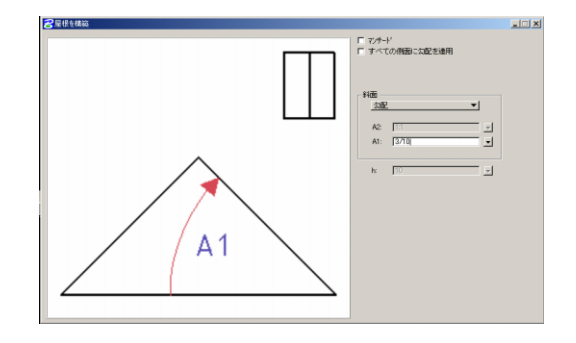

リックします。

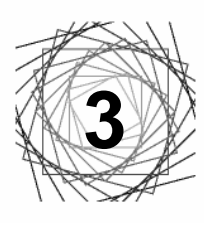

2Dと3D

### 3.1. 2Dから3D

2次元で作図した図面は、ビューを変えるとそのまま3次元モデルになります。

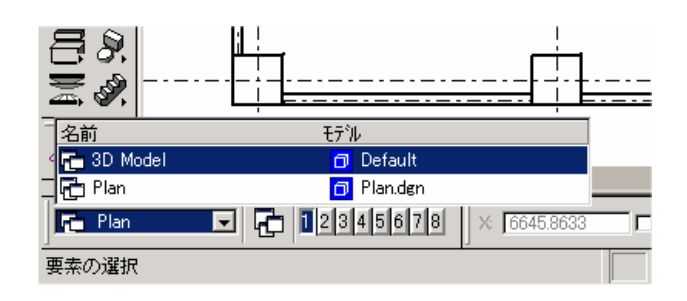

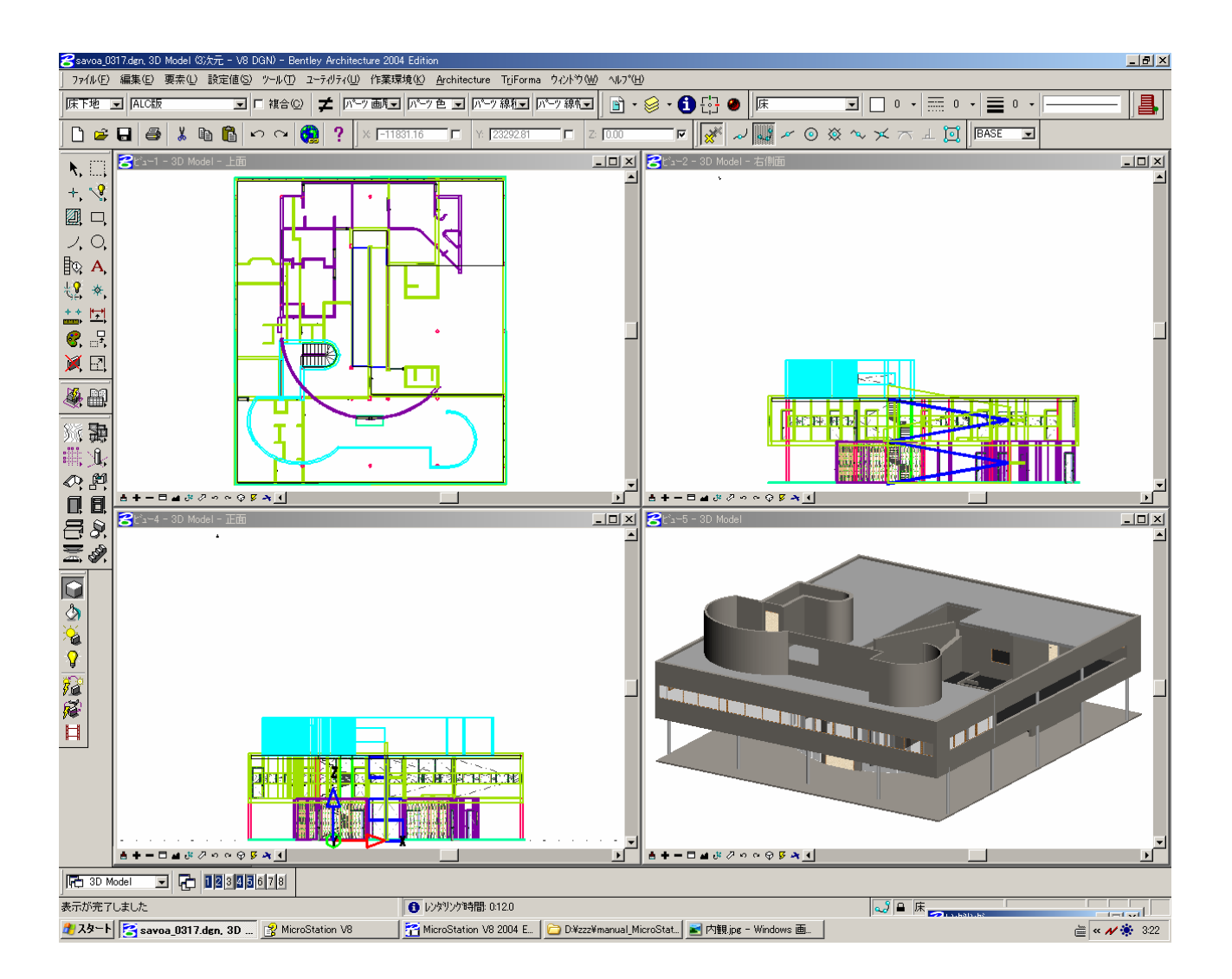

## 3.2. 3D から 2D

3次元ビューで行った編集は、複数の2次元図面に反映させることできます。

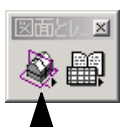

|                                                                                                    | _ 🗆 🗙           |
|----------------------------------------------------------------------------------------------------|-----------------|
| 771ル住/  該定(5)                                                                                                    |                 |
| 図面定義                                                                                                    |                 |
| Plan Default                                                                                                    | 新規(N)           |
|                                                                                                    | ⊐t°−( <u>P)</u> |
|                                                                                                    | 編集(E)           |
|                                                                                                    | <u>チェック(H)</u>  |
|                                                                                                    | 肖小家(D)          |
| $ {\tt W} work {\tt space} {\tt projects} {\tt examples} {\tt Architecture} {\tt TF} {\tt Takenaka} {\tt extractions} {\tt Plan.dgn} {\tt optimal} {\tt space} {\tt space} {\tt sp$ |                 |
| 計算(C) 変更をアップデート(U) 開く(Q)                                                                                                    | ೮೩−಄            |

初期設定では、平面図「Plan」のみが登録されていますが、立面や断面、パースなど設定を変えて、複数の図面を登録できます。

| ₴図面定義を編集                               |                                                                                                    | x |
|----------------------------------------|----------------------------------------------------------------------------------------------------|---|
| 保存(S)                                  | *)'EN                                                                                                    |   |
| 全般<br>範囲<br>関連ファイル<br>切取り平面ビュー<br>前方奥行 | - 切取り位置<br>○ 2点と方向②<br>○ 図形③ 「 フルプレーン(E)<br>● 距離と向き① 「1200.0000 上(T) 「<br>○ 保存ビュー♡ TFCUTP 」 パノラマビューを(T) □ 景 右(H) □ 景<br>- (ゲーン(E) 「<br>- (ゲーン(E) 」 「<br>- (ゲーン(E) 」 「<br>- (ゲーン(E) 」 「<br>- (ゲーン(E) 」 「<br>- (ゲーン(E) 」 「<br>- (ゲーン(E) 」 「<br>- (ゲーン(E) 」 「<br>- (ゲーン(E) 」 「<br>- (ゲーン(E) 」 「<br>- (ゲーン(E) 」 「<br>- (ゲーン(E) 」 」 「<br>- (ゲーン(E) 」 」 」 「<br>- (ゲーン(E) 」 」 」 「<br>- (ゲーン(E) 」 」 」 「<br>- (ゲーン(E) 」 」 」 「<br>- (ゲーン(E) 」 」 」 「<br>- (ゲーン(E) 」 」 」 「<br>- (ゲーン(E) 」 」 」 」 「<br>- (ゲーン(E) 」 」 」 」 「<br>- (ゲーン(E) 」 」 」 」 (<br>- (ゲーン(E) 」 」 」 」 」 」 (<br>- (ゲーン(E) 」 」 」 」 ) 「<br>- (<br>- (<br>- (<br>- (<br>- (<br>- (<br>- (<br>- ( |   |
| _ 後方與行<br>_ 出力先<br>_ 基本設定              | 後方ピューの距離(E) 200000000     後方指定距離(E) 0.0000     前方指定距離(Q) 0.0000     「     「     「     「     「     「     「     」     「     」     」     「     」     」     」     」     」     」     」     」     」     」     」     」     」     」     」     」     」     」     」     」     」     」     」     」     」     」                                                                                                    |   |
|                                        | 指定距離内の開口部を含める<br>● 開口部のアウトラインのみ(型) ○ 開口部を切取る(©)                                                                                                    |   |

#### 参照ファイルも含め計算する場合

「関連ファイル」タブで、参照の設定を「参照グループモデル」として登録します。

| 名 図面定義を編集                                      |                                                                                                    |       |                                               | _ 🗆 🗵                                   | 1     |
|------------------------------------------------|----------------------------------------------------------------------------------------------------|-------|-----------------------------------------------|-----------------------------------------|-------|
| 保存( <u>S</u> )                                 | キャンセル                                                                                              |       |                                               |                                         |       |
| 全般<br>範囲<br>関連ファイル<br>切取り平面ビュー<br>前方奥行<br>後方奥行 | <ul> <li>参照ゲルーフウァイル</li> <li>● 主ファイルのみを処理(M)</li> <li>● 参照ゲルーフモデルを処理(R)</li> <li>1階総合図</li> </ul>  |       |                                               | 選択( <u>S)</u><br>新規( <u>N)</u><br>閒((Q) |       |
| <u>出力先</u><br>基本設定                             | <ul> <li>オフやョン</li> <li>□ 下書きを処理(<u>○</u>)</li> <li>構造オフやョン</li> <li>□ ラヘルを処理(<u>し</u>)</li> </ul> | □ 分解到 | ろりルーフモデル<br>名前: 「1階総合図<br>説明: 「 王テル  説明 1階総合図 | 3                                       |       |
|                                                |                                                                                                    |       | <u>O</u> K                                    |                                         | キャンセル |

登録した「参照グループモデル」は、ビューグループのリスト、あるいは、「モデル」のリストに追加 されます。図面計算時の参照設定を変更するには、このグループモデルの設定を変更します。

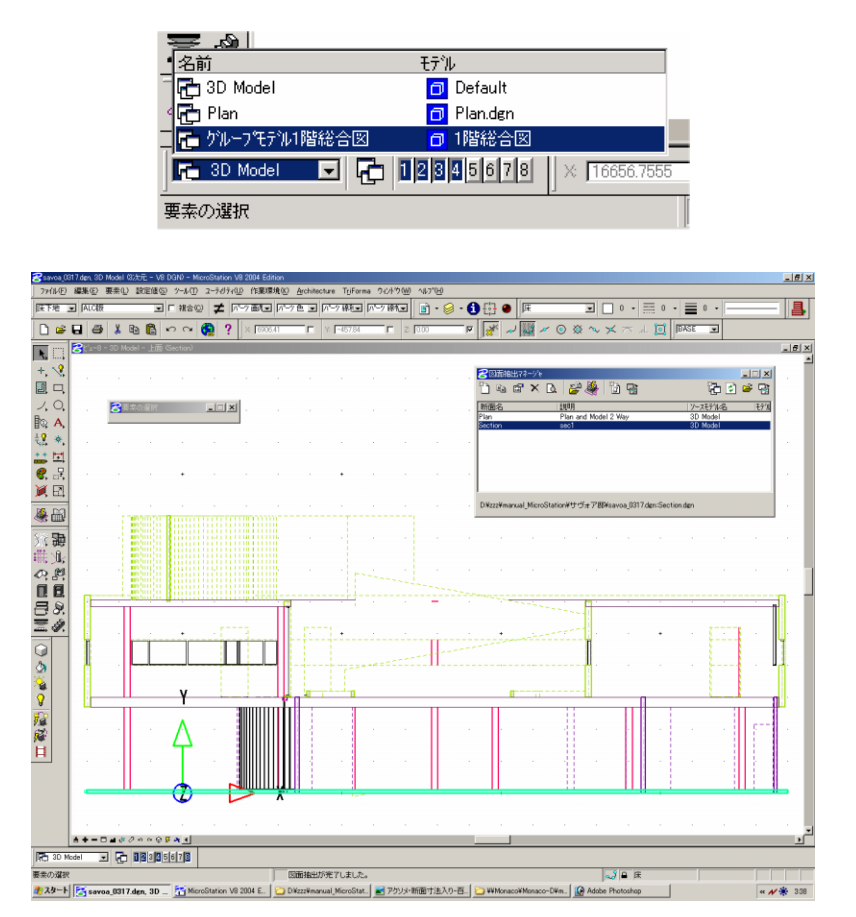

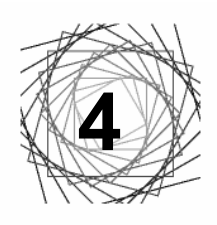

### 敷地の作成

敷地作成の作業の流れを紹介します。

1) 敷地境界線、等高線などが描かれた地図などのイメージ画像を取り込みます。

参照ファイルの表示メニューで設定していたラスター参照機能は、ファイル>ラスターマネージャに変 更されました。

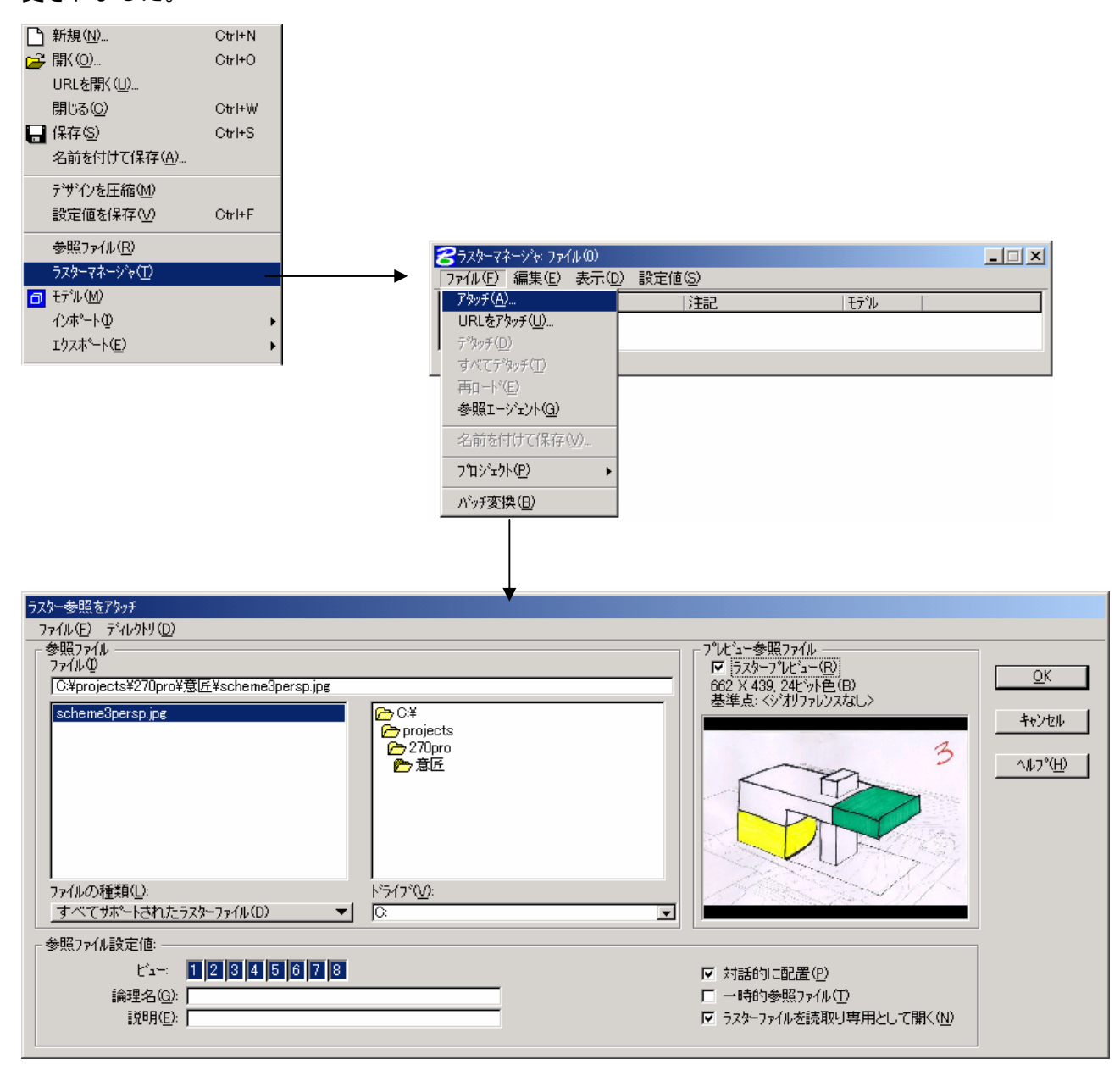

2) 敷地境界線、等高線を入力する。 ATF 主要メニューの「地形」ツールを使用します。 地形ツールは、3D のビューで使用します。

「等高線を配置」ツールで高さを指定しながら等高線を入力します。

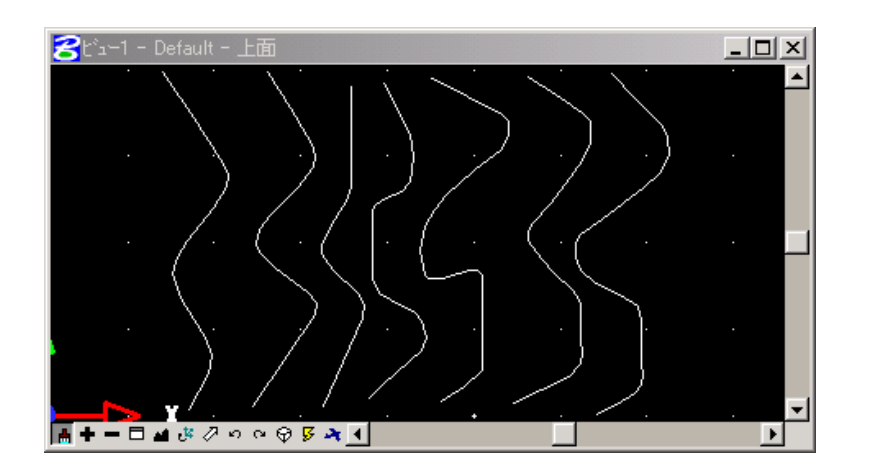

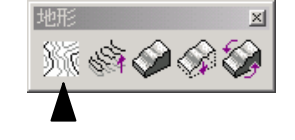

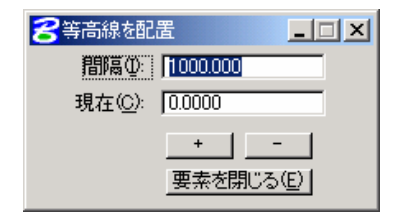

3)「地形モデルを構築」ツールで等高線データを元に3次元を作成する。

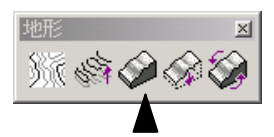

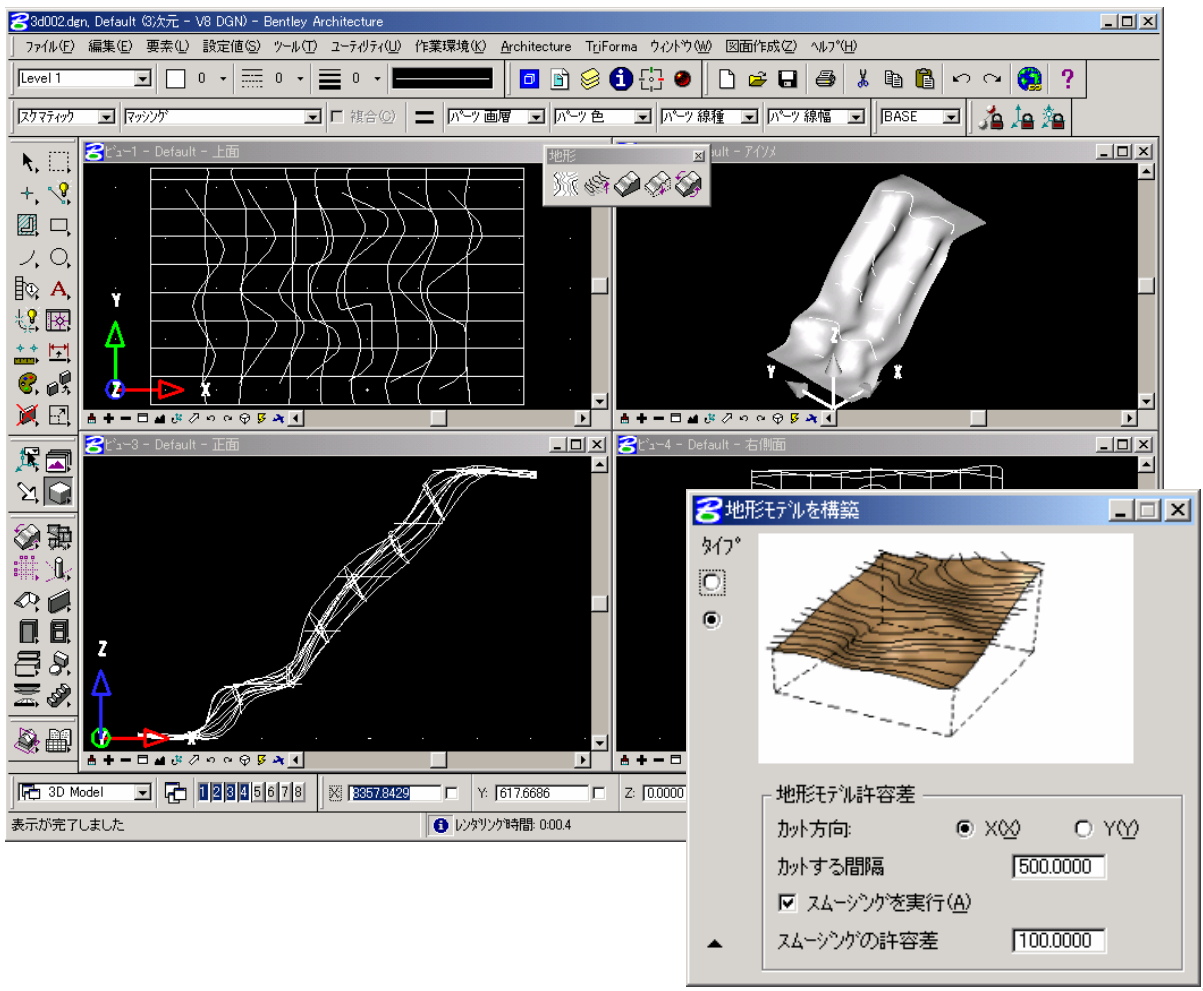

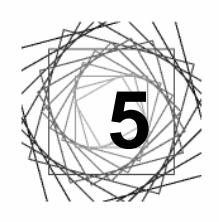

レンダリングとビューの設定

「表示コントロール」ツールフレームにはビューの更新、表示領域や向きの変更、レンダリングなど、 様々な表示に関するツールがまとめられています。

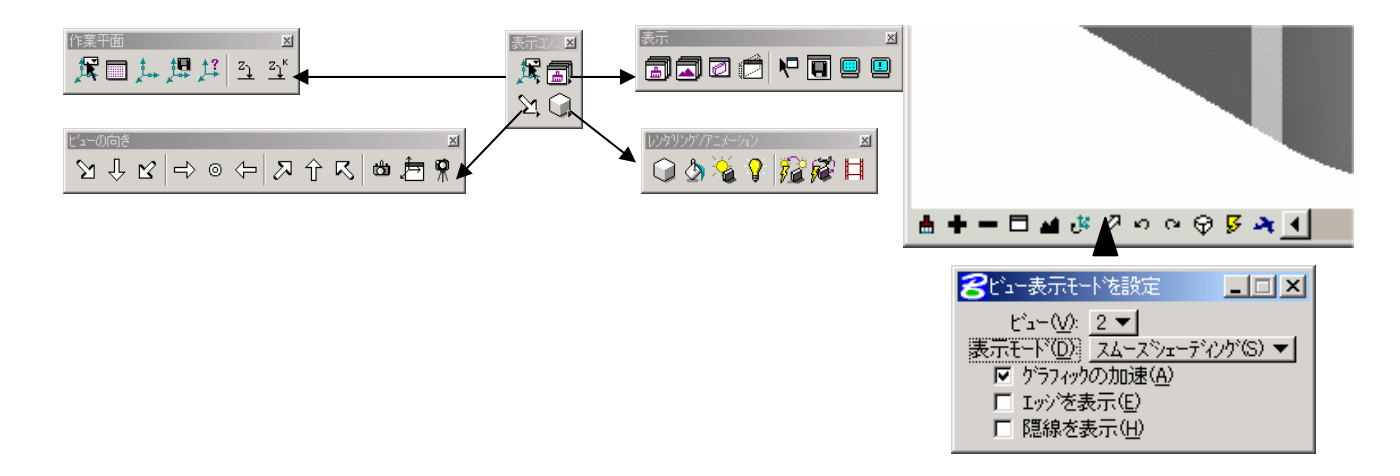

#### <u>グラフィックの加速の使用</u>

ビュー表示モードの、グラフィックの加速のトグルをオンにすると、3次元モデルが常に指定表示モードでレンダリングされた状態になります。ビューを更新しても、常にレンダリングされます。

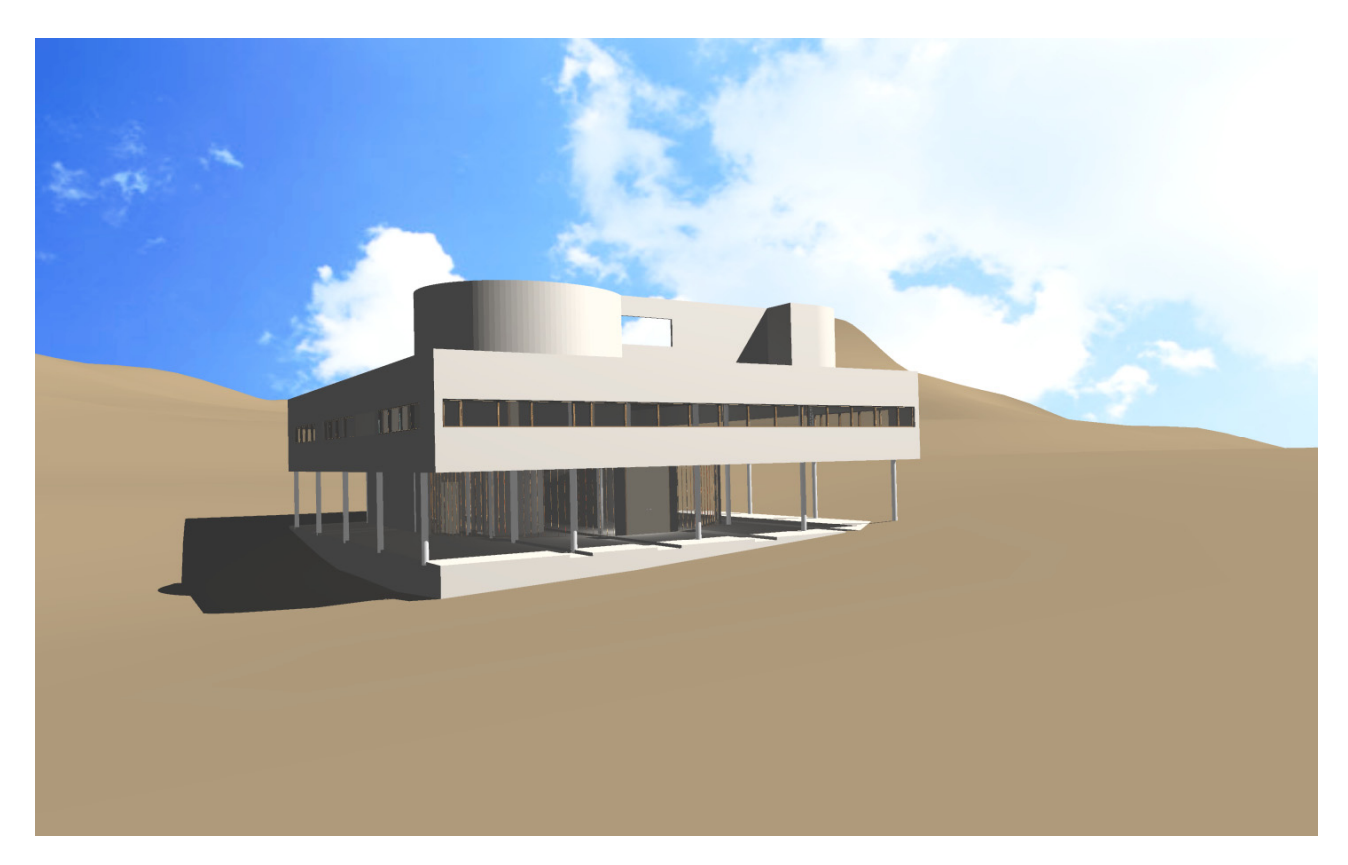